# **TUTORIAL PACOTE GUITE FOR EDUCATION** Google Drive

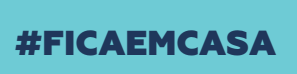

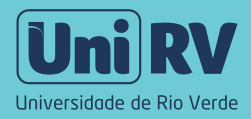

Olá! Neste tutorial vou apresentar a você o Google Drive, uma ferramenta de armazenamento de materiais de estudo na nuvem, tais como vídeos gravados por você, gravações de aulas ao vivo, atividades, documentos, entre outros. Outra funcionalidade é o compartilhamento e colaboração de arquivos.

Uni R

Assim como falei no Tutorial Google Sala de Aula, para acessar o Google Drive, você também deverá ter acesso ao seu e-mail institucional, o da UniRV.

# SUMÁRIO

| Como acessar o  | Gooale Drive ×    |        | 04 |
|-----------------|-------------------|--------|----|
| Como criar past |                   | X      | 04 |
|                 |                   |        |    |
| Como compartil  | lhar documentos e | pastas | 10 |

## Como acessar o Google Drive

Acesse drive.google.com e informe seu e-mail e senha @unirv.edu.br ou acesse pelo seu e-mail.

|                    | Goog             | e       |                  |  |
|--------------------|------------------|---------|------------------|--|
|                    | Logir            | ٦       |                  |  |
|                    | Ir para o G      | mail    |                  |  |
| E-mail ou telefone |                  |         |                  |  |
| nome@unirv.        | edu.br           |         |                  |  |
| Esqueceu seu e-i   | mail?            |         |                  |  |
| Não está no seu o  | computador? Us   | e o mod | o visitante para |  |
| fazer login com p  | rivacidade. Saib | a mais  |                  |  |
| Criar conta        |                  |         | Próxima          |  |
|                    |                  |         |                  |  |

2

Se acessar pelo e-mail, clique em Google Apps, no canto superior direito da tela.

Х

0 📖

1-50 de 1.132

Ŵ

| ← → C 🔒 mail.google.co | m/mail/u/0/#inbox  |
|------------------------|--------------------|
| = M Gmail              | Q Pesquisar e-mail |
| _ □- c :               |                    |
|                        |                    |

Na janela de Google Apps você encontrará as ferramentas Google disponíveis. Localize a barra de rolagem, à direita e arraste-a para baixo. Escolha a opção Google Drive.

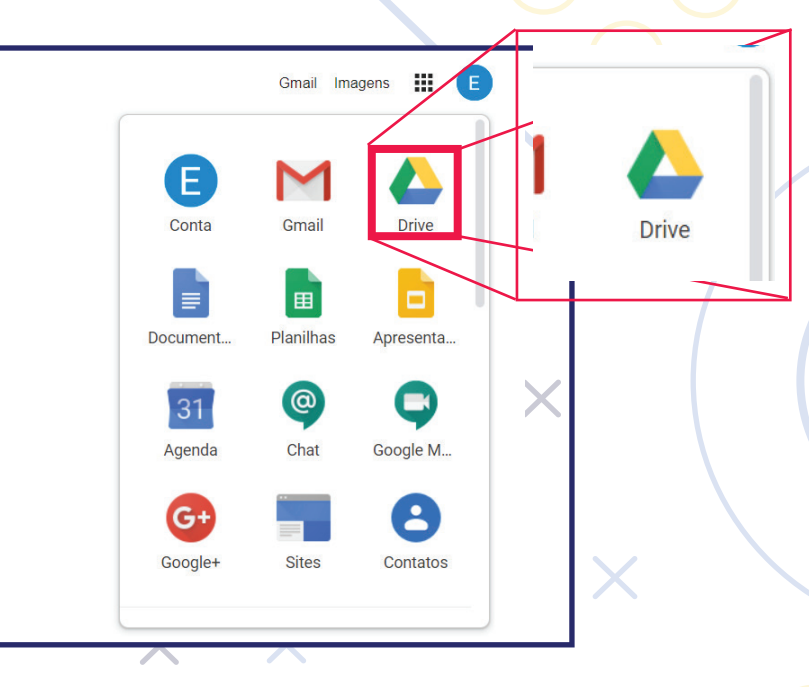

\*\* Você tem a opção de instalar o Drive no seu computador, celular ou tablete.

Х

#### **Criando pastas**

Uma boa forma de organizar os seus documentos é criando pastas. Para isso, clique em Novo e selecione a opção Pasta. Insira o nome da pasta e depois clique em Criar.

|   |                                       |                          |               |          |       | 7                 |   |
|---|---------------------------------------|--------------------------|---------------|----------|-------|-------------------|---|
|   | Drive                                 | <b>Q</b> Pesquisar no Pr |               |          |       | •                 |   |
| + | Novo                                  | Meu Drive 👻              | 1             |          |       |                   |   |
| ÷ | Pasta                                 |                          | 2             |          |       |                   | J |
| ¢ | Upload de arquivos<br>Upload de pasta |                          |               |          | •     |                   |   |
|   | Documentos Google<br>Planilhas Google | >                        | Nova pasta    |          | ×     | 3                 |   |
|   | Apresentações Google                  | >                        | • Nome da pas | sta      |       | tador ou          |   |
|   | Mais                                  | >                        |               | CANCELAR | CRIAR | pela visuali ar b |   |
|   |                                       |                          |               |          |       |                   | X |

Dica: Quando você acessar o Google Sala de Aula como professor, uma pasta "classroom" automaticamente será adicionada no Drive e dentro dela, cada turma criada tem uma pasta. Dentro de cada pasta da turma, encontram-se os materiais postados por você. Uma pasta chamada "Meet Records" também é automaticamente criada para armazenar as gravações das aulas realizadas pelo Meet.

| Ma<br>0 al | arketing II | : •                             | Marketing I<br>Faculdade de Administração<br>1 aluno | :   |   |   |
|------------|-------------|---------------------------------|------------------------------------------------------|-----|---|---|
| _          |             |                                 | Acesso ao Drive<br>da Disciplina<br>pelo Google Sala |     |   |   |
|            |             | Abrir a pasta de "Marketing II" | no Google Drive                                      | ~ □ | - | - |

Para organizar melhor os seus arquivos, crie uma pasta para cada disciplina e, dentro de cada uma delas, crie outras pastas nomeando-as conforme as datas das suas aulas (a exemplo dos tópicos criados na Sala de Aula Virtual). Dê dois cliques sobre a pasta e depois repita os passos do item 1 (Novo > Pasta > Nome da pasta (data da aula) > Criar). Repita sempre que necessário

|   |            | Drive                 | Q Pesquisar no Drive | • |
|---|------------|-----------------------|----------------------|---|
|   | +          | Novo                  | Meu Drive 👻          |   |
|   | $\bigcirc$ | Prioridade            | Pastas               |   |
|   |            | Meu Drive             | Diciplina 1          |   |
| E | 2          | Compartilhados comigo |                      |   |
|   | 0          | Recentes              |                      |   |
|   | ☆          | Com estrela           | Nova pasta           |   |
|   | Ū          | Lixeira               |                      |   |
|   |            | Armazenamento         | DATA DA AULA         |   |
|   |            | 0 bytes em uso        |                      |   |
|   | X          | <b>X</b>              | CAINCELAR            |   |
| L |            |                       |                      |   |
|   |            |                       |                      |   |
|   | X          |                       |                      |   |
| 5 |            |                       |                      |   |
|   |            |                       |                      |   |

Para adicionar arquivos à pasta, você pode (1) selecionar e "arrastar" o arquivo para a pasta desejada; (2) depois de acessar a pasta desejada (clique duas vezes sobre a pasta), clique em "Novo" e depois em "Upload de Arquivo". Em seguida será aberta uma janela no sistema para que você busque e selecione o arquivo desejado; (3) clique com o botão direito do mouse sobre o arquivo e selecione "Mover para" e selecione a pasta de destino; (4) ao criar documentos Google (por exemplo documentos criados na Sala de Aula Virtual), eles automaticamente salvos no seu Drive.

| L | Meu Drive > Diciplina 1 -                                                                                              |   | + Pasta              |   |
|---|----------------------------------------------------------------------------------------------------|---|----------------------|---|
|   | Pastas                                                                                                    |   | Dpload de arquivos   |   |
|   | 01/04                                                                                                    |   | ▲ Upload de pasta    |   |
|   | W Correção Aluno.doc                                                                                                   |   | Documentos Google    | > |
|   | Arquivos                                                                                                    |   | ✤ Planilhas Google   | > |
|   | <ul> <li>State functional concession problem on a final large field at loss</li> <li>Concession (2010) 1000</li> </ul> | • | Apresentações Google | > |
|   |                                                                                                    |   | Mais                 | > |
|   |                                                                                                    | _ | _                    | _ |

\* Dependendo do tamanho do arquivo e da velocidade da Internet, pode levar algum tempo para que o upload seja concluído.

\*\* As aulas gravadas no Zoom podem ser armazenadas no seu Drive.

| N            | Meu Drive > Dicipli                                                                                                    | na 1 👻                                     |                                    |
|--------------|----------------------------------------------------------------------------------------------------|--------------------------------------------|------------------------------------|
| T            |                                                                                                    | $\odot$                                    | Visualização                       |
|              | Pastas                                                                                                    | $\stackrel{\uparrow}{\longleftrightarrow}$ | Abrir com >                        |
|              | 01/04                                                                                                    | o<br>t                                     | Compartilhar                       |
| $\mathbf{T}$ |                                                                                                    | Ð                                          | Gerar link compartilhável          |
|              | Arquivos                                                                                                    | +                                          | Adicionar ao espaço de trabalho >  |
| ſ            | <ul> <li>Tenar "Lenarial Gaugie Gaussien Gauthelout" per Baugie Iala de Jack Ann.</li> <li>Gausse Gaus Galerichild</li> </ul>                                                                                                    |                                            | Adicionar atalho ao Google Drive 🥥 |
|              | Viscar e heritoper:<br>Olio Acadimismo, no como anti-fori, a una anademiar intrasficar-odas-da anti-raba pro<br>Rede ta forabita esencer intrasfica como anti-pacto antinante a contrado e a printi alte<br>que read está matricadade, marses for                                                                                                    | ⇒                                          | Mover para                         |
|              | OPENDEANEZ.<br>Tomar a thick "Come of an analysis in and - <sup>2</sup> part<br>COMO ACTIVAN IN AN AND AN EX AND MITTAN AD CODONE CLAMMODIA                                                                                                    | ☆                                          | Adicionar a "Com estrela"          |
| X            | Report     The Control of Control of Co                  | l_                                         | Renomear                           |
|              | - Propaga dia Completizione di Anno Postarenge dia sensaria antisia<br>- Propaga dia Completizione arengtate <b>Bengle Nave</b> .<br>- Na senjati mena companya per completizione di antisia di anti-<br>nata senjati mena companya per completizione di antisia della della d | (j                                         | Ver detalhes                       |
|              | W Correção Aluno dou                                                                                                    | Ð                                          | Gerenciar versões                  |
| ۲V           |                                                                                                    |                                            | Fazer uma cópia                    |
|              |                                                                                                    | !                                          | Denunciar abuso                    |
|              |                                                                                                    | $\mathbf{F}$                               | Fazer download                     |

## Compartilhar documentos e pastas+ + + +

O Google Drive permite que o usuário compartilhe arquivos ou pastas com outras pessoas, que poderão comentá-los e editá-los (essas alterações podem ser vistas em tempo real).

Para compartilhar, (1) clique com o botão direito sobre o arquivo ou pasta e depois, com o botão esquerdo, em "Compartilhar" ou (2) clique sobre o arquivo ou pasta (com o botão esquerdo) e depois sobre o ícone \_\_\_\_\_ localizado no canto superior, à direita).

| 1                          | Meu Drive >                                                                                                    | Diciplina 1 -                                                       |
|----------------------------|----------------------------------------------------------------------------------------------------|---------------------------------------------------------------------|
|                            | Pastas                                                                                                    | S visualização Clique no Dotao                                      |
| • •                        | 01/04                                                                                                    | 온+ Compartilhar                                                     |
| •                          | Arquivos                                                                                                    | G∋ Gerar link compartilhável<br>+ Adicionar ao espaço de trabalho > |
|                            | - Source "Startist Energies Educations is authorized an<br>a convex loss (anderboth<br>Water electroper)<br>Observations and the second start and<br>Reservations and the second start and<br>Reservations and the second start and second<br>Reservations and the second start and second<br>Reservations and the second start and second<br>Reservations and the second start and second<br>Reservations and the second start and second<br>Reservations and the second start and second<br>Reservations and the second start and second<br>Reservations and the second start and second<br>Reservations and the second start and second start and<br>Reservations and the second start and second start and<br>Reservations and the second start and<br>Reservations and Reservations and the second start and<br>Reservations and Reservations and Reservations and<br>Reservations and Reservations and Reservations<br>Reservations and Reservations and Reservations<br>Reservations and Reservations and Reservations<br>Reservations and Reservations<br>Reservations and Reservations<br>Reservations and Reservations<br>Reservations<br>Reservati | Adicionar atalho ao Google Drive ⑦                                  |
| Clique no botão<br>direito | Carl and P<br>Tana and Anna an Anna an Anna an<br>Carl an Carl and Anna an Anna an<br><b>See 1</b><br>- An an Anna an Anna an Anna an Anna an                                                                                                    | Adicionar a "Com estrela"                                           |
|                            | Program (Page 2006) (2007) (2007) (2007) (2007)     Program (2007) (2007)                                                                                                    | Ver detalhes                                                        |
|                            | W Correção A                                                                                                    | A Gerenciar versões                                                 |
| • •                        |                                                                                                    | Fazer uma copia     Denunciar abuso                                 |
|                            | _                                                                                                    |                                                                     |

| u D ive 🔸 Diciplina 1 👻                                                                                                    |                 | ල පු     | ◎ Î :  |
|----------------------------------------------------------------------------------------------------|-----------------|----------|--------|
| Pastas                                                                                                    |                 |          | Nome 个 |
| 01/04                                                                                                    |                 |          |        |
| Arquivos                                                                                                    |                 |          |        |
| Strand Theorem Statement Strandom Strandom Strandom Strandom Strandom Strandom Strandom Strandom Strandom Stran                                                                                                    |                 |          |        |
| Focus e heliciper:<br>Disclanderma, socienza chi ci su antidente etterazio alla dei antico socienza il<br>Nene fortari antico calco chi con socia all'accesso antico socia dei con socia dei con socia dei con socia dei<br>per con esta con socia con socia dei con socia dei con socia dei con socia dei con socia dei con socia dei con s | Clique no botão | esquerdo | _      |
| Confordante<br>Front o Main Vanna nie a cas data de ante, " par                                                                                                    |                 |          |        |
| COMO ACTIVAR IN SUB-MAR DE INCLE ORTRAS, NO ORTRAS CLAMARODAR                                                                                                    |                 |          |        |
| • Magnel                                                                                                    |                 |          |        |

Uma janela para inserção das pessoas será exibida. Nela, você poderá inserir e-mails (das pessoas com quem quer compartilhar), definir o tipo de permissão (se poderá editar, visualizar ou comentar o arquivo) e ainda, inserir uma mensagem.

Х

| X   | Pessoas                       | / Pode editar -                                   |
|-----|-------------------------------|---------------------------------------------------|
| ×   | Otál<br>Pode incluir mensagem | ✓ Pode editar<br>Pode comentar<br>Pode visualizar |
| ×   | Enviar Cancelar               | Avançado                                          |
| × × |                               |                                                   |

Você pode ainda acessar configurações de compartilhamento, clicando em Avançado, para editar funções como bloquear download, cópia e impressão dos documentos, restringir compartilhamento por links, entre outros.

| Compartilhar com outras pessoas    | Receber link compartilhável |
|------------------------------------|-----------------------------|
| Pessoas                            |                             |
| nsira nomes ou endereços de e-mail | <i>I</i> -                  |
|                                    |                             |
|                                    |                             |
| Concluido                          | Avançado                    |

Clique "Desativar as opções para fazer download, imprimir e copiar para as pessoas que comentam e visualizam", caso queira bloquear esta função e depois em Salvar alterações.

| nk a ser compartilhado (acessível apenas para colabo      | radores)                                                                                                    |          |
|-----------------------------------------------------------|----------------------------------------------------------------------------------------------------|----------|
| https://drive.google.com/file/d/1T08K6T6ZWSfJQoYeD        | 00CRL0aEyd3qKECJ/view?usp                                                                                                    |          |
| uem pode acessar                                          |                                                                                                    |          |
| Particular - Somente você pode acessar.                   | Alterar                                                                                                    |          |
| Ead001 UniRV (você)<br>ead001@unirv.edu.br                | É proprietário                                                                                                    |          |
| ☐ Impedir<br>✔ Desativ                                    | r que os editores alterem o acesso e adicionem novas pessoas<br>var as opções para fazer o download, imprimir e copiar para as pess | soas que |
| coment                                                    | am e visualizam                                                                                                    |          |
| onfigurações do proprietino Saiba mais                    |                                                                                                    |          |
| Impedir que os editores alterem o acesso e adicionem no   | ovas pessoas                                                                                                    |          |
| ( L)ocotive as analogo para tazar a download umprumur a a | opiar para as pessoas que                                                                                                    |          |
| comentam e visualizam                                     |                                                                                                    |          |

Clique "Desativar as opções para fazer download, imprimir e copiar para as pessoas que comentam e visualizam", caso queira bloquear esta função e depois em Salvar alterações.

| Configurações de compartilhamento                                                                                                    |                                                                            |                                                                              |
|----------------------------------------------------------------------------------------------------|----------------------------------------------------------------------------|------------------------------------------------------------------------------|
| Link a ser compartilhado (acessível apenas para colaboradores)                                                                                                    |                                                                            |                                                                              |
| https://drive.google.com/file/d/1T08K6T6ZWSfJQoYeD0CRL0aEy                                                                                                    | d3qKECJ/view?usp:                                                          |                                                                              |
| Quem pode acessar                                                                                                    |                                                                            |                                                                              |
| Particular - Somente você pode acessar.                                                                                                    | Alterar                                                                    | $\bigcirc$                                                                   |
| ead001 UniRV (você)<br>ead001@unirv.edu.br                                                                                                    | É proprietário                                                             |                                                                              |
| <ul> <li>☐ Impedir que os edit</li> <li>✓ Desativar as opçõe comentam e visual</li> <li>✓ Desativar as opções atterem o acesso e adicionem novas pessoas</li> <li>✓ Desativar as opções para fazer o download, imprimir e copiar para as or inentam e visualizam</li> <li>Há alterações que precisam ser salvas.</li> <li>Salvar alterações</li> </ul> | tores alterem o aces<br>es para fazer o down<br>izam<br>s<br>s pessoas que | so e adicionem novas pessoas<br>Iload, imprimir e copiar para as pessoas que |

No link "Particular – Somente você pode acessar", clique em (1) Alterar. Uma janela será aberta, (2) clique na segunda opção: Ativado: qualquer pessoa com o Link. Clique em Salvar e Concluído.

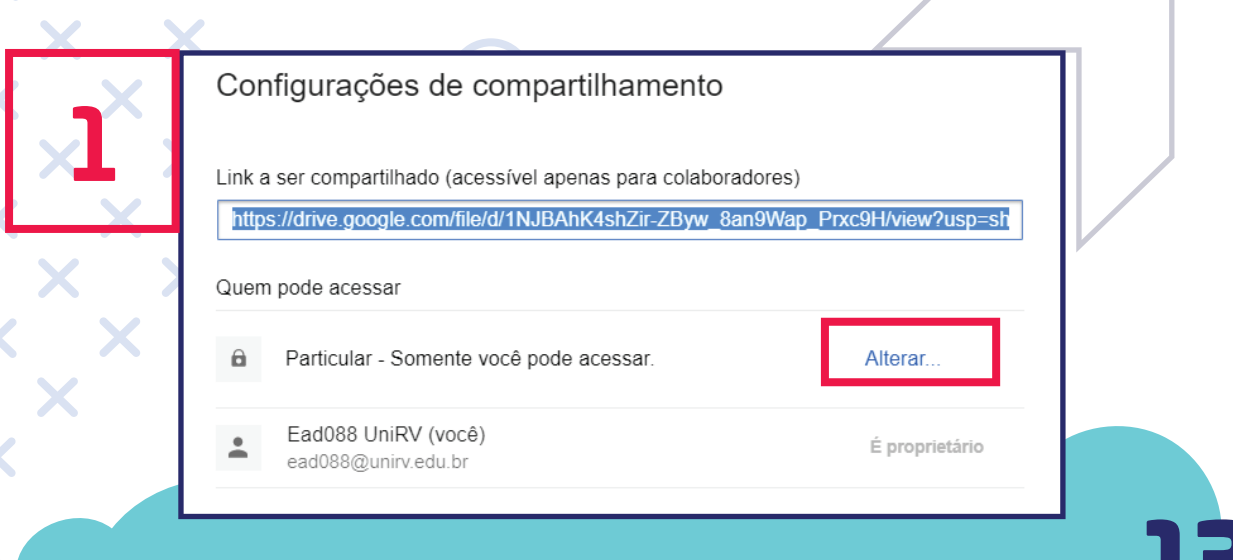

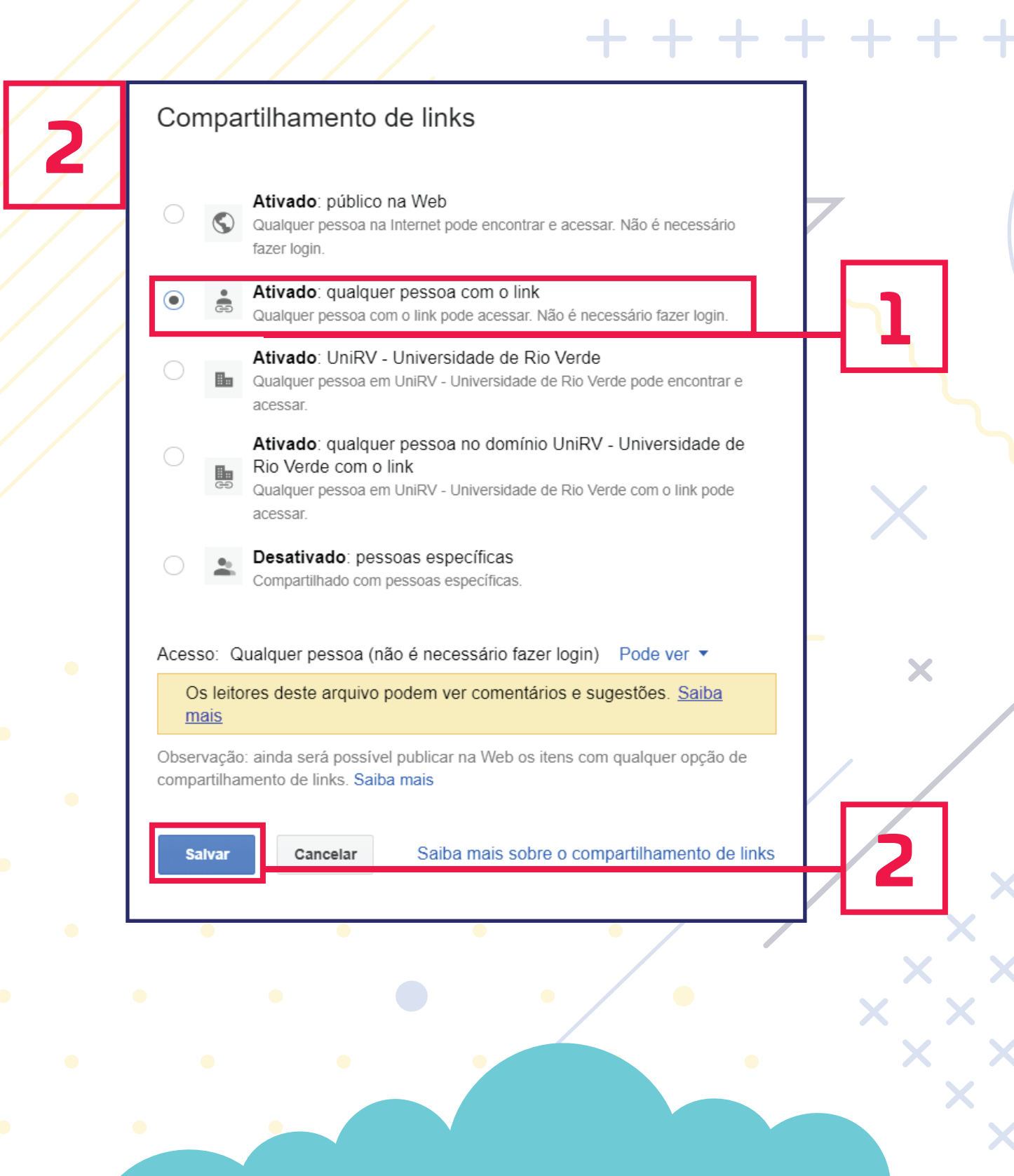

Para gerar o link, clique (1) com o botão direito sobre o ar-quivo ou pasta e depois em Gerar link compartilhável ou (2) clique sobre o arquivo ou pasta (com o botão esquerdo) e depois sobre o ícone ,localizado no canto  $\bigcirc$ superior, à direita).

7

|                                                                                                    | Meu Drive >                                                                                                    | Dici                  | inlina 1 👻                           |           |
|----------------------------------------------------------------------------------------------------|----------------------------------------------------------------------------------------------------|-----------------------|--------------------------------------|-----------|
|                                                                                                    | Pastas                                                                                                    | $\odot$               | Visualização                         |           |
|                                                                                                    |                                                                                                    | ¢∱⇒                   | Abrir com >                          |           |
|                                                                                                    | 01/04                                                                                                    | <u>_</u> +            | Compartilhar                         |           |
|                                                                                                    | Arquivos                                                                                                    | Ð                     | Gerar link compartilhável            |           |
|                                                                                                    | Alquivos                                                                                                    | +                     | Adicionar ao espaço de trabalho >    |           |
|                                                                                                    | <ul> <li>Instant "Subscript Company on An<br/><ul> <li>Communication (and excitation)<br/><li>Viscol and Institution)</li> </li></ul> </li> </ul>                                                                                                    |                       | Adicionar atalho ao Google Drive (?) |           |
|                                                                                                    | dillulusatiinease annan militei a nan an<br>Reate habrait nanno madrar coma an<br>gue noat sata mutricatels, transa br                                                                                                    | )<br>(                | Mover para                           |           |
|                                                                                                    | CONCIACIONA IN UNIVALIA DE LA                                                                                                    | $\overleftrightarrow$ | Adicionar a "Com estrela"            |           |
| Clique com o                                                                                                    | <ul> <li>The second second</li></ul> | l_                    | Renomear                             |           |
| botão direito                                                                                                    | - Priper Completibility (Rock N<br>- Completibility) (Rock N<br>- Print Angeletist - Start Starts of Starts<br>- Print Angeletist - Starts - Starts of Starts<br>- Starts - Starts - Starts - Starts - Starts                                                                                                    | ~                     |                                      |           |
|                                                                                                    |                                                                                                    | (j)<br>(i)            | Ver detalhes                         |           |
| X                                                                                                    | Correça                                                                                                    | 49<br>E               | Gerenciar versoes                    |           |
|                                                                                                    |                                                                                                    |                       | Fazer uma copia                      |           |
| X                                                                                                    |                                                                                                    | U                     |                                      |           |
|                                                                                                    |                                                                                                    | ⊻                     | Fazer download                       |           |
|                                                                                                    |                                                                                                    | Ū                     | Remover                              | $\square$ |
| X                                                                                                    |                                                                                                    |                       |                                      |           |
| $\times$ $\times$ $\wedge$                                                                                                    | C                                                                                                    |                       |                                      |           |
|                                                                                                    |                                                                                                    |                       |                                      | 1         |
| Meu Drive > Diciplina 1 -                                                                                                    |                                                                                                    |                       |                                      | _         |
| Pastas                                                                                                    |                                                                                                    |                       | Nome 🛧                               |           |
|                                                                                                    |                                                                                                    |                       |                                      |           |
|                                                                                                    |                                                                                                    |                       | 2                                    |           |
| Arquivos                                                                                                    |                                                                                                    |                       |                                      |           |
| Non-Transit lange framework and the Ale Ale                                                                                                    |                                                                                                    |                       | -                                    |           |
| The advancement of the advancement of the advanceme | Liique con                                                                                                    |                       |                                      |           |
|                                                                                                    | otao esque                                                                                                    |                       |                                      |           |
|                                                                                                    |                                                                                                    |                       |                                      |           |
| XX                                                                                                    |                                                                                                    |                       |                                      |           |
|                                                                                                    |                                                                                                    |                       |                                      |           |
|                                                                                                    |                                                                                                    |                       |                                      | 15        |
|                                                                                                    |                                                                                                    |                       |                                      |           |

Um link será disponibilizado. Clique com o botão esquerdo do mouse, copie-o e disponibilize aos alunos na sua Sala de Aula Virtual.

| Compartilhamento de links ativado<br>Qualquer pessoa com o link pode ver |   |
|--------------------------------------------------------------------------|---|
| https://drive.google.com/open?id=1T08K6T                                 | ] |
| Configurações de compa tilhamento                                        |   |
|                                                                          | 3 |
|                                                                          |   |

Clique no link para copiá-lo.

# Um abraço e boa experiência!

-

Juni RV

### Tutorial Google G Suite

Material produzido por Profa. Dra. Leninne Guimarães Freitas Prof. Me. Vinícius Alexandre de Castro

Revisão

Prof. Me. Sandro Silva Moreira

Diagramação Assessoria de Comunicação

#FICAEMCASA

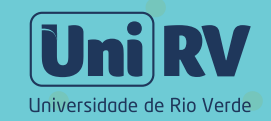